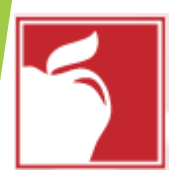

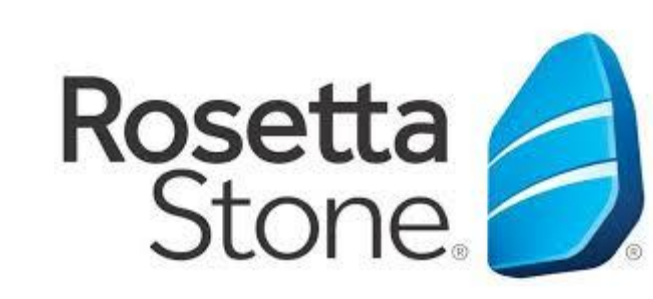

# How to Log Into Rosetta Stone Through Clever

| G Google × + ∨                                                                                                    | - 6        | ı ×      |
|----------------------------------------------------------------------------------------------------|------------|----------|
| $\leftrightarrow$ $\rightarrow$ $\circlearrowright$ $\circlearrowright$ clever.com/in/columbuscity                                                                                                    |            | <u>e</u> |
| About Store<br>Fur raadiye (browser) kasta oo ku<br>gor ciwaanka Clever.com/in/<br>columbuscity<br>GOOGOGO<br>Note:<br>Cogle Search<br>Im Feding Lucky<br>See how high school students are adapting for the future with help from Google | Images III |          |

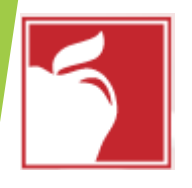

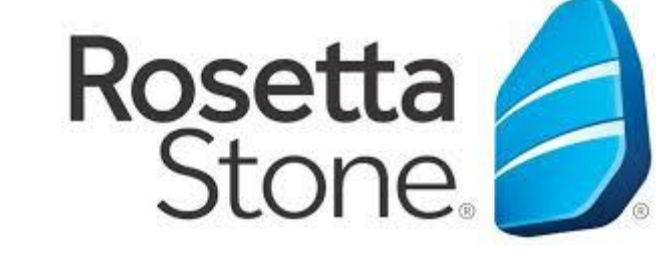

# **Clever Login Page**

#### $\times$ + $\vee$ 🖅 🖸 Clever | Log in 唱

Clever

Clever © 2020 Privacy Policy • Terms of

Service

O 俞 A https://clever.com/oauth/authorize?channel=clever&client\_id=4c63c1cf623dce82caac&confirmed=true&district\_id=5421ac510ade5b9d3c000826&redirect\_ur 🔟 🖕

### **Columbus City School District**

Not your district?

#### Hints for logging in with Active Directory

Username hint:

Columbus City Students: When logging in from home, log in with your CCS Student ID number and the Columbus City Schools domain. (Example: 123456@columbus.k12.oh.us).

Columbus City Teachers, you will log in with vour full CCS email (NameNumbers@columbus.k12.oh.us).

Password hint:

For additional help, please contact the Clever help desk by submitting a ticket at https://support.clever.com/hc/en-us (7AM EST - 8PM EST).

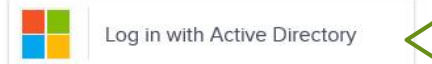

District admin log in

Clever

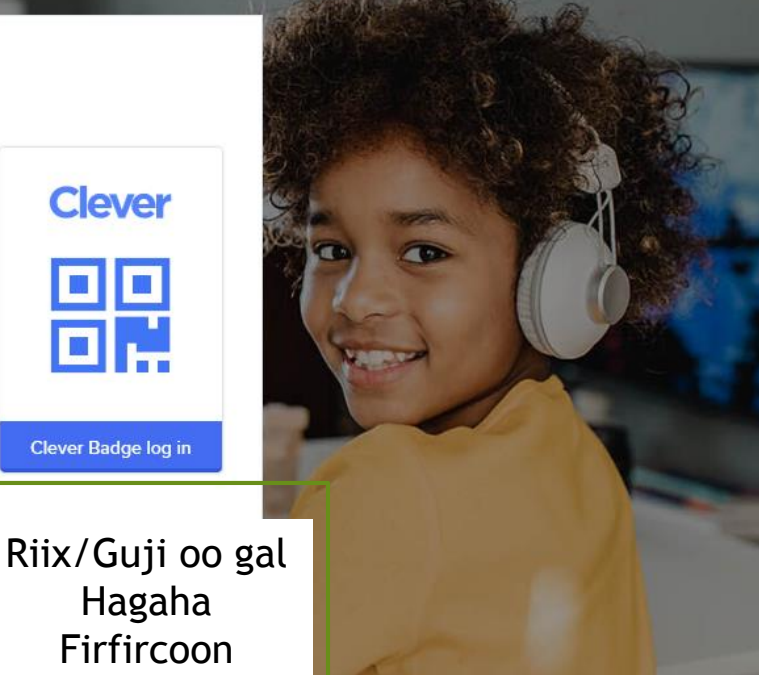

D

B

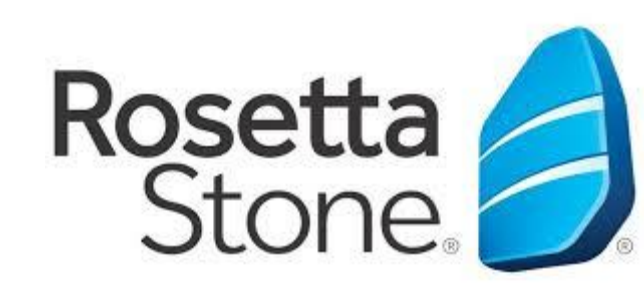

Ku qor cinwaanka iimaylkaaga CCS, kaas oo ah lambarkaaga

ardayga oo uu ku xigo/raacayo

1234567@columbus.k12.oh.us

Ku qor eraygaaga af-garadka

dhalashadaada, ee qaabkaan:

sirta ah ee CCS kaas oo ah

@columbus.k12.oh.us, ee

gaabkaan:

01-01-2020

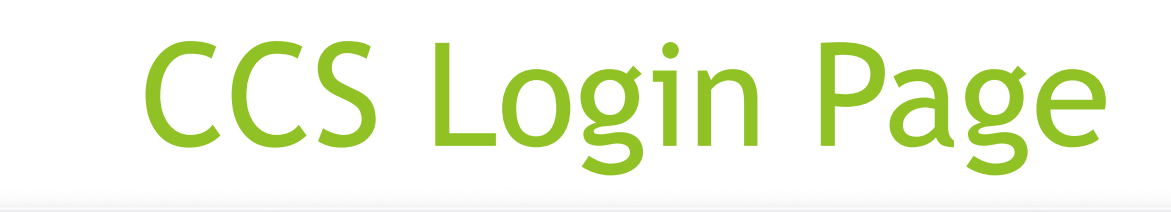

Martin Chromebook login Search 🗙 🔤 eLearning / Digital Learnin 🗴 📀 Sign In 🗙 Bb clever-ccs-sign-in-instruc 🗙 🛛 🧛 Mail - Milot Thaci - Outloo 🗙 🛛 💌 How to Login to Canvas - 🗙 🛛 🕂

C 🗅 adfs.columbus.k12.oh.us/adfs/ls/?SAMLRequest=fVJdT8IwFP0rS99p1w0RmjGDECMJKgH0wRdTujtp3Frsbf3495ah0Rd5PTn3f... \$ C 0 🔒 🖸 ፡ 🕜 =j M

🗰 Apps 🔚 CCS Web Applications 🚱 New Tab 🍙 CCS Portal

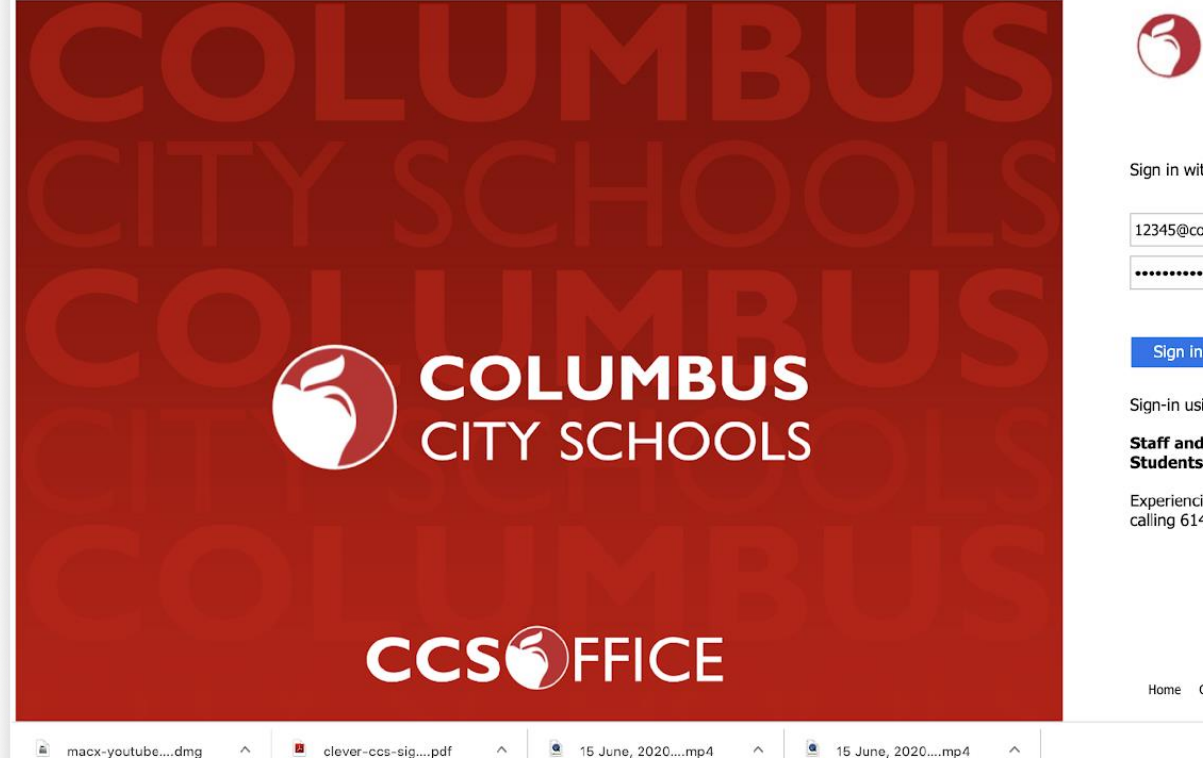

COLUMBUS CITY SCHOOLS

Sign in with your organizational account

12345@columbus.k12.oh.us

Sign in

Sign-in using your district provided Email Address.

Staff and Teachers: username@columbus.k12.oh.us Students: StudentID@columbus.k12.oh.us

Experiencing login issues? Contact the helpdesk by calling 614-365-8425

Home CCS Portal Help

Show All

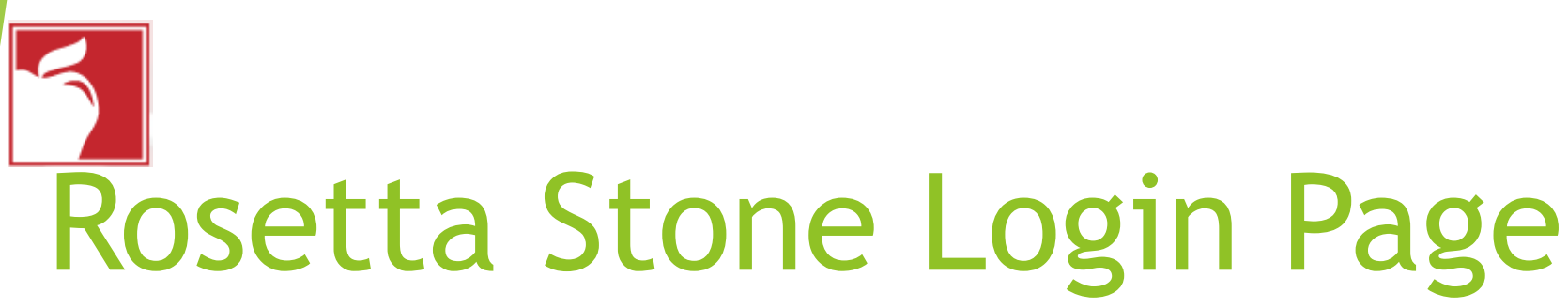

C

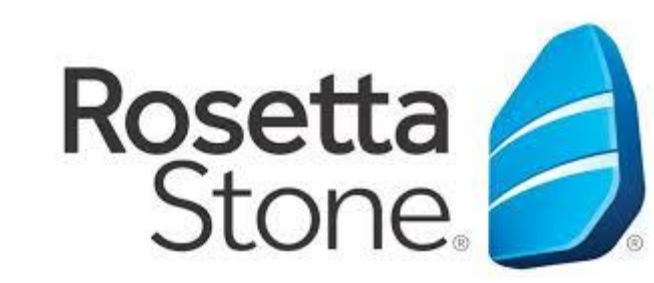

|                                | us Global / Internat               | tional School             | Q Search                                              |
|--------------------------------|------------------------------------|---------------------------|-------------------------------------------------------|
| Teacher Pages                  | 50                                 | Mc<br>Graw                |                                                       |
| Curriculum Department          |                                    | Education                 |                                                       |
| Elementary Applications        | BrainPOP ELL                       | ConnectEd                 |                                                       |
| School Counselors:<br>Naviance | Clever St                          | upport                    |                                                       |
| Library Media Technology       | Сериенто ном то                    |                           |                                                       |
| District Links                 | Extension<br>Setup<br>Instructions |                           |                                                       |
| Uncategorized                  |                                    |                           |                                                       |
| Clever Support                 | More app                           | os                        | Dive (Cuiti antennte Desette Stores                   |
| More apps                      |                                    | Rosetta Stone             | oo si toos ah ayaa laguu geli<br>doonaa Rosetta Stone |
|                                | MasteryConne<br>ct                 | Rosetta Stone<br>American |                                                       |
|                                |                                    | English                   |                                                       |

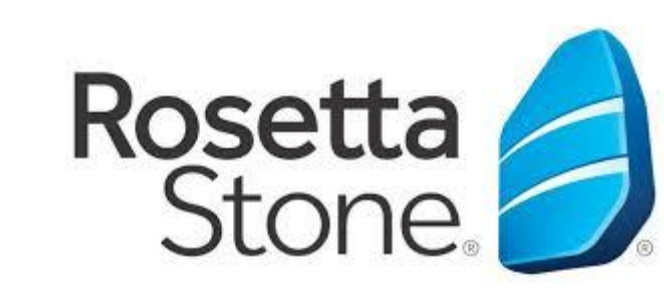

## Rosetta Stone Front Page

| $\leftrightarrow$ $\rightarrow$ $\circlearrowright$ $\Leftrightarrow$ | A https://columbus.rosettastoneclassroom.com/en-US                                                                                                    |
|-----------------------------------------------------------------------|----------------------------------------------------------------------------------------------------|
| ᄚ GAEILGE 현국(<br>고고 한국(<br>LSKI PORTUGUÊS                             | FRANÇAIS<br>I BAGUSH EL COLOR TIENG VIỆT THẾNG VIỆT THẾNG THẾNG THẾNG T |
|                                                                       | View in English V                                                                                                    |
| Home                                                                  | Rosetta Stone® Language Learning Suite                                                                                                    |
| My Reports                                                            | Riix/Guii Rosetta Stone Foundations                                                                                                    |
| Profile                                                               | Launch Rosetta Stone® Foundations                                                                                                    |
| Sign out                                                              | My Reports                                                                                                    |
| You're signed in as S-<br>5f59beda9ecf3409011cae                      | Contact Support                                                                                                    |
|                                                                       | © 2020 Rosetta Stone Ltd. All rights reserved.                                                                                                    |

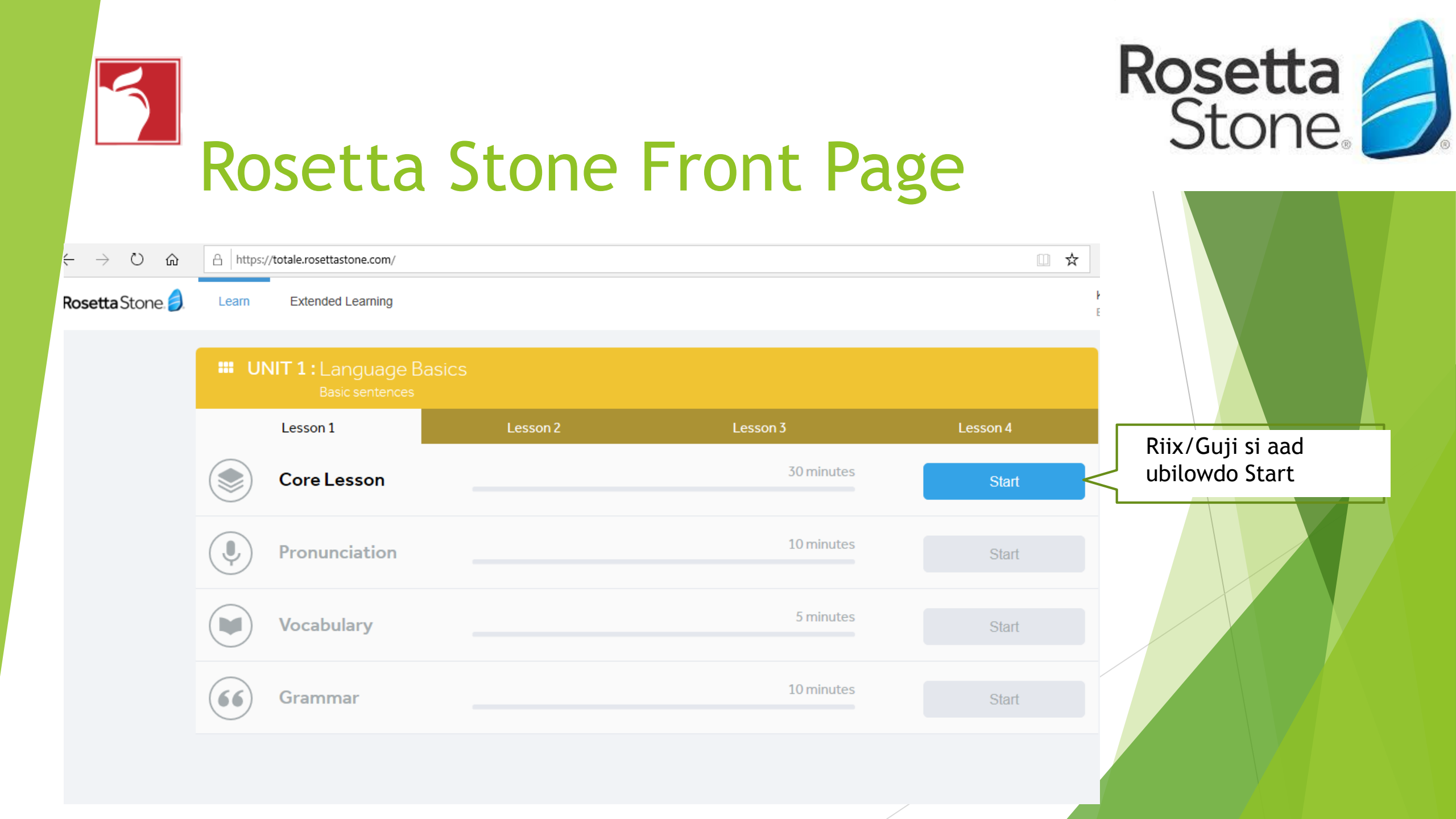

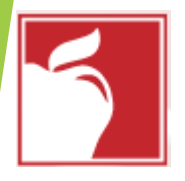

### Rosetta Stone Front Page

### Make sure your audio is on

As part of our Dynamic Immersion<sup>®</sup> method, you'll be listening to native speakers say words and sentences. Please turn on your audio before continuing.

Continue

Rosetta Stone Riix/Guji Oggolowda (Allow) si ay kuu siiso marinka makarafoonka Rosetta Stone

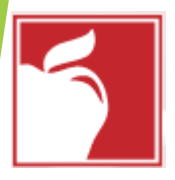

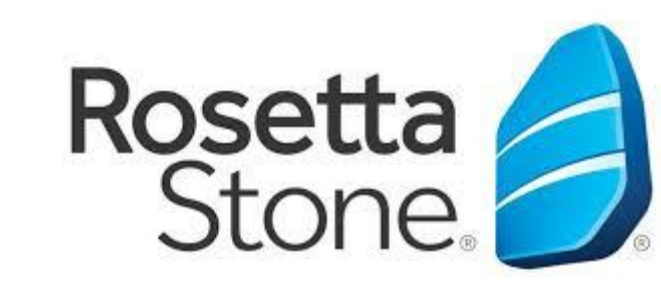

## Age Selection

| C Clever   Home X 👌 Welcome to Rosetta Stone! X                                            | G Use your camera & microphon 🗙 📑 English as a Second Language 🗙 🛚 Bb Headset Setup with Rosetta Str 🗙 🕂 🗕 🗖 | o × |
|--------------------------------------------------------------------------------------------|----------------------------------------------------------------------------------------------------|-----|
| ← → C ☆ ● totale.rosettastone.com/course/SK-ENG-L1-P                                       | IA-PE-NA-NA-Y-3/PATH_76390130 💌 🛧 🖸 🕒                                                                        | M : |
| Apps         C         Clever   Log in         Suggested Sites (2)         Suggested Sites | 3) 📘 Suggested Sites (4) 📘 Suggested Sites (5) 📃 Imported From IE 🍿 Information Techno 💣 How to create a bo  | *   |
| Rosetta Stone                                                                              |                                                                                                    |     |
|                                                                                            |                                                                                                    |     |
|                                                                                            |                                                                                                    |     |
|                                                                                            |                                                                                                    |     |
|                                                                                            | Voice Type:                                                                                                  |     |
|                                                                                            |                                                                                                    |     |
|                                                                                            | Choose the voice type that best describes your voice.                                                        |     |
|                                                                                            |                                                                                                    | 7   |
|                                                                                            | 🗧 📔 🧧 🧹 🥑 Riix/Guji cunuga                                                                                   |     |
|                                                                                            | (Child) oo dhagsii                                                                                           |     |
|                                                                                            | Adult Male Adult Female Child Ku sii soco                                                                    |     |
|                                                                                            | This information is important for Rosetta Stone speech (Continue)                                            |     |
|                                                                                            |                                                                                                    |     |
|                                                                                            | Cancel                                                                                                    |     |
|                                                                                            |                                                                                                    |     |
|                                                                                            |                                                                                                    |     |
|                                                                                            |                                                                                                    |     |

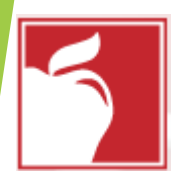

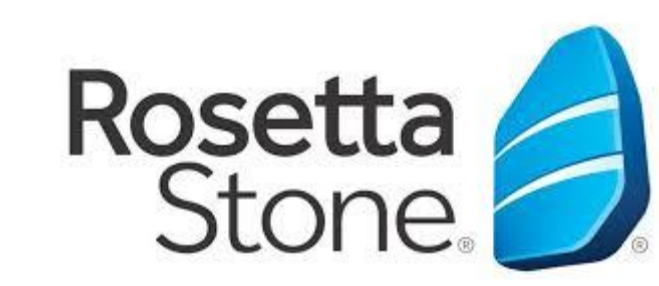

## **Microphone Setup**

| Clever   Home       × | Stone  VG Use your camera & microphon × Stone Transform Constraints and the second Language × Stone Stone St | Bb Headset Setup with Rosetta St∈ ×   + ■ ☆ | - 0<br>G C ( | × |  |
|-----------------------|----------------------------------------------------------------------------------------------------|---------------------------------------------|--------------|---|--|
|                       | Checking microphone   Please say:                                                                                                    | Kor u aqri<br>lambaradaan<br>Ingiriisiga ah |              |   |  |

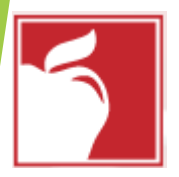

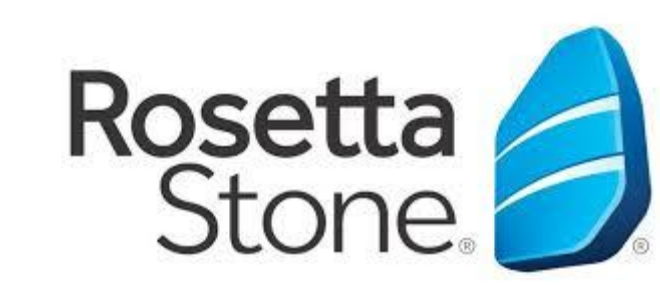

## Rosetta Microphone Setup

| C Clever   Home X                                  | e! 🗙 🕝 Use your camera & microphon 🗴 📑 English as a Second Language 🗙 🖪 Bb Headset Setup with Rosetta Sta X 🕇 🗕 🗖 X     |   |
|----------------------------------------------------|----------------------------------------------------------------------------------------------------|---|
| ← → C ☆ 🌢 totale.rosettastone.com/course/SK-EN     | IG-L1-NA-PE-NA-NA-Y-3/PATH_76390130 📼 🛧 🖸 🖸 🗌 🔛                                                                         |   |
| Apps C Clever   Log in Suggested Sites (2) Suggest | ed Sites (3) ▶ Suggested Sites (4) 🕨 Suggested Sites (5) 📙 Imported From IE 🍿 Information Techno 💰 How to create a bo 🔹 | 1 |
| Rosetta Stone 🥖                                    |                                                                                                    |   |
|                                                    | Microphone check successful                                                                                             |   |
|                                                    |                                                                                                    |   |
|                                                    | You're all set!                                                                                                    |   |
|                                                    | Continue Riix/Guji oo sii wad si<br>aad u bilowdo casharka                                                              |   |

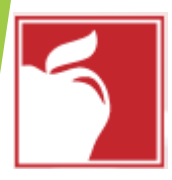

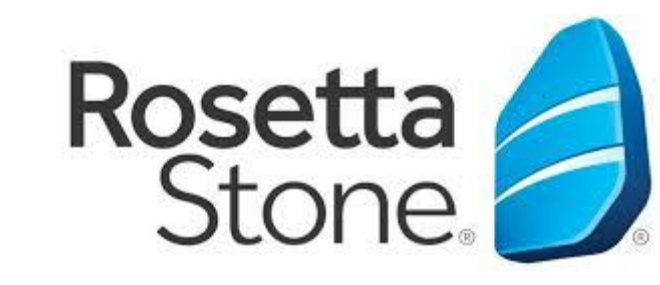

## Access Page

| ← | $\rightarrow$ | С | 企      | 🗎 to   | totale.rosettastone.com/course/SK-ENG-L1-NA-PE-NA-NA-Y-3/PATH_76390130 |                     |                     |                     |                    |                 |  |  |
|---|---------------|---|--------|--------|------------------------------------------------------------------------|---------------------|---------------------|---------------------|--------------------|-----------------|--|--|
|   | Apps          | С | Clever | Log in | Suggested Sites (2)                                                    | Suggested Sites (3) | Suggested Sites (4) | Suggested Sites (5) | 📙 Imported From IE | 🍿 Information 1 |  |  |

Rosetta Stone. 🥖

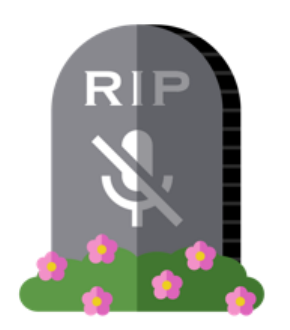

#### Enable speech activities

Please grant access to your microphone to enable speech related activities within this lesson. If you do not grant us access, you will not be able to use any speech activities.

To enable speech activities, click "Grant access" below.

Continue without speech

Grant access

Riix/Guji Helitaanka Deeqaha